# ☐Dante T-DANTE

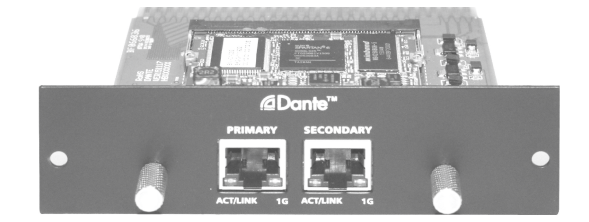

NF04661-1.0

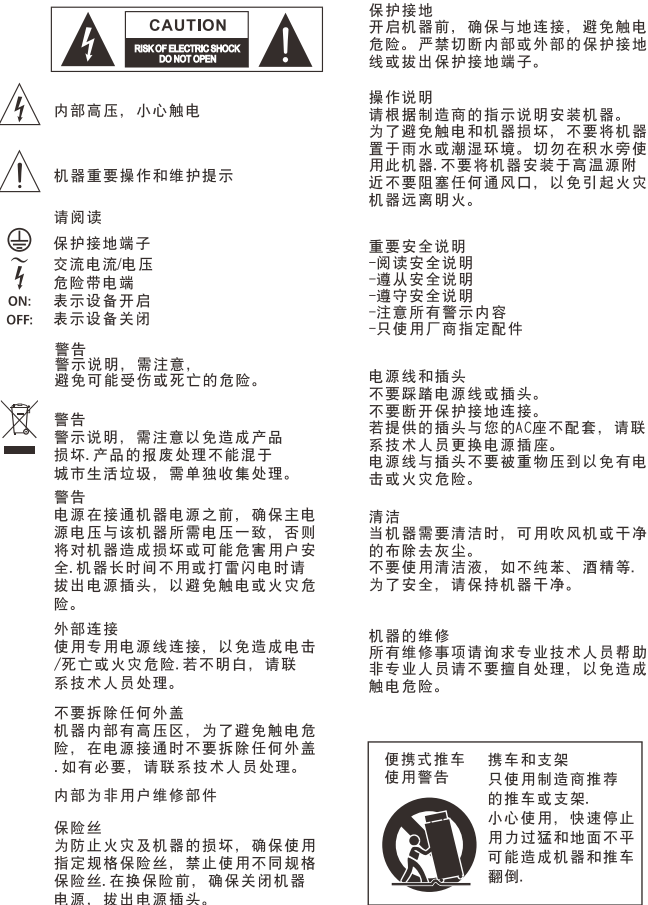

| 则。<br>一般的一个的。<br>一般的一个小小小小小小小小小小小小小小小小小小小小小小小小小小小小小小小小小小小 |                                                      |                                   |
|-----------------------------------------------------------|------------------------------------------------------|-----------------------------------|
| 便携式推车<br>使用警告                                             | 携车和支架<br>只使用制造支<br>小心使车用或、<br>用力过猛和<br>可能造成机器<br>翻倒. | 寄推荐<br>架.<br>央速停止<br>也面不平<br>器和推车 |

置于雨水或潮湿环境。切勿在积水旁使 用此机器.不要将机器安装于高温源附 近不要阻塞任何诵风口,以免引起火灾。 机器远离明火。 重要安全说明 -阅读安全说明 -遵从安全说明 - 遵守安全说明 -注意所有警示内容 -只使用厂商指定配件

电源线和插头 不要踩踏电源线或插头。 不要断开保护接地连接。 若提供的插头与您的AC座不配套,请联 系技术人员更换申源插座。 电源线与插头不要被重物压到以免有电 击或火灾危险。

清洁 当机器需要清洁时,可用吹风机或干净 的布除去灰尘。 不要使用清洁液,如不纯苯、酒精等. 为了安全, 请保持机器干净。

机器的维修 所有维修事项请询求专业技术人员帮助, 非专业人员请不要擅自处理,以免造成

2

| 1. | 4  |
|----|----|
| 2. | 5  |
| з. | 14 |

\_\_\_\_

\_\_\_\_\_

Δ

#### 1.

- Mini-PCI
- .
- .
- 32 Bit
- 32\*32 48KHz
- 32\*32
- •
- 2000
- RGMII/MII
- •
- 2.
- 0 70 .
- -40 +100 •
- 3.
- ٠ 3.3V
- ٠ < 2W
- 4.

DANTE ACT/LINK 32

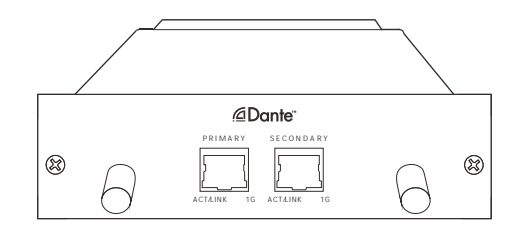

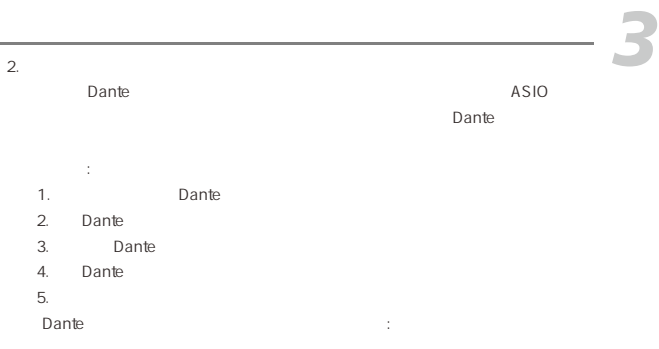

| Settings Licensing Abou | ,t        |         |                            |
|-------------------------|-----------|---------|----------------------------|
| A. 18                   | 1000      | 0       | DVS: ASIO Options          |
| AUGIO                   |           | Options | Buffer Size: 512 - samples |
| Audio Channels:         | 32 × 32 * |         |                            |
| Dante Latency:          | 6 ms 👻    |         | Encoding: 32 • bits / sam  |
| ,                       |           |         | Asio Latency: 10 - ms      |
| Network Interface       | : 區域環線    | Ÿ       |                            |
| Network Status          | : 1Gbos   |         | OK                         |

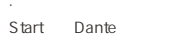

Asio

S top Dante

Dante

#### • Dante

| Dunic     |                          |                             |   |
|-----------|--------------------------|-----------------------------|---|
| (1)       | Dan                      | Dante                       | : |
| C \Progra | m Files Audinate Dante c | ontroller\in 64-bit Windows | С |
| C:\Progra | ım Files(x86)            |                             |   |

### Dante

>Audinate>Dante Virtual Sound card> >

Dante Virtual Sound card Windows8 Windows key>Dante

т

Dante

: 🔬 dvs\_gui.exe

#### Dante

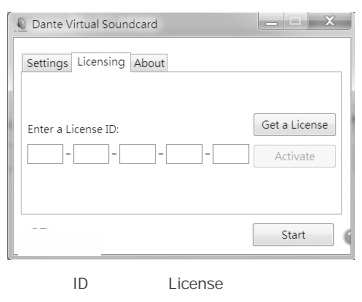

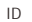

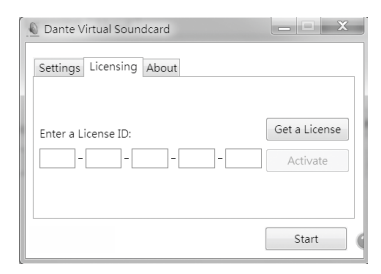

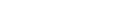

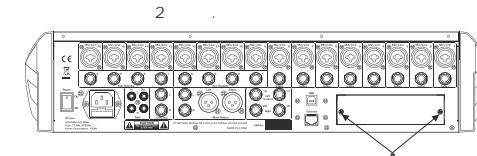

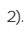

1).

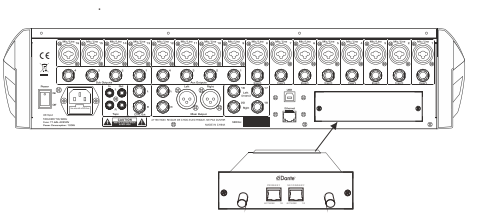

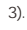

4).

5).

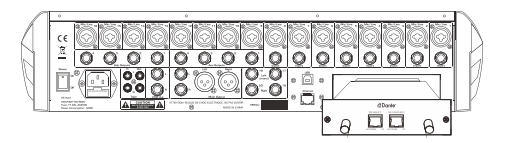

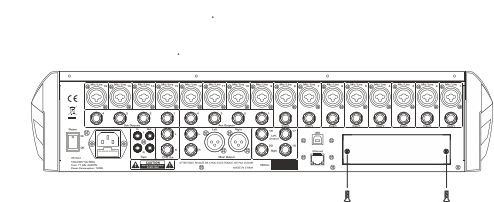

5.

Dante

| CPU                         | 1Ghz          |         |       |         |
|-----------------------------|---------------|---------|-------|---------|
| 1GB                         |               |         |       |         |
| wifi                        |               | 32*32@  | 48kHz |         |
| Windows 7 S<br>UTF-8<br>DNS | SP1<br>Unicod | 8<br>le | 8.1   | Unicode |
| 7200Rpm                     |               | 16      |       |         |

Windows OS X

#### 6.

• Dante

1) Dante

Dante Audinate

2) Dante

1. Dante

DanteController-3.5.6.2\_windows.exe

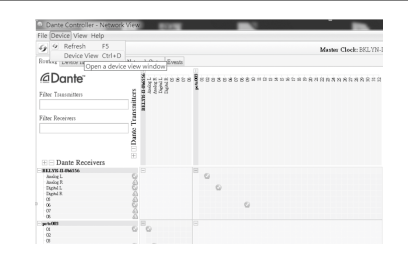

Dante

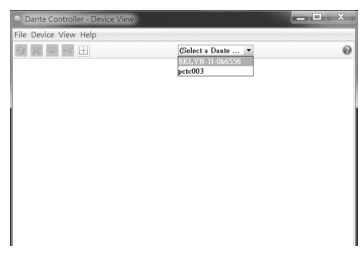

Dante

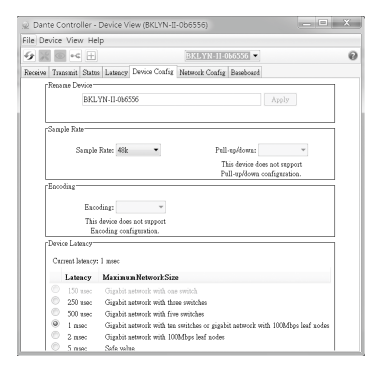

| File Device View Help<br>Se III & A. III -<br>Rother Device Data Chesh Network States Toward | Master Clock: Univers |   |
|----------------------------------------------------------------------------------------------|-----------------------|---|
|                                                                                              | Master Clock: Unknown | 0 |
| Sorting Device Info Clock States Network States Research                                     |                       |   |
|                                                                                              |                       |   |
| @Dante: 8                                                                                    |                       |   |
| The Louising B                                                                               |                       |   |
| 1                                                                                            |                       |   |
| Film Proteines                                                                               |                       |   |
| 5                                                                                            |                       |   |
| P                                                                                            |                       |   |
| E Barris Barrison                                                                            |                       |   |
| - point +                                                                                    |                       |   |
|                                                                                              |                       |   |
|                                                                                              |                       |   |
|                                                                                              |                       |   |
|                                                                                              |                       |   |
|                                                                                              |                       |   |
|                                                                                              |                       |   |

Tx Rx [+] Tx Rx

Tx Rx

| Dante Controller - Netwo                   | 1000                                                                                                    |                                        | X                  |
|--------------------------------------------|----------------------------------------------------------------------------------------------------|----------------------------------------|--------------------|
| File Device View Help                      |                                                                                                    |                                        |                    |
| 9 首直部目                                     | M-                                                                                                    | star Clock: BSL/2N-II-484536           | 0                  |
| Protest Device Info Clock State            | Network Status Events                                                                                                    |                                        |                    |
| Dante"                                     | diter<br>inter<br>manufic<br>manufic | *************                          |                    |
| File Insist                                | Tenne -                                                                                                    |                                        |                    |
| Dante Receivers                            |                                                                                                    |                                        |                    |
| Andre L<br>Andre R<br>Degini L<br>Degini R | 0 0                                                                                                    |                                        |                    |
|                                            | 12300                                                                                                    | 0                                      |                    |
|                                            | 0 0 0                                                                                                    |                                        |                    |
| 0 0 0 0 0 0 0 0 0 0 0 0 0 0 0 0 0 0 0      | 0 0                                                                                                    |                                        |                    |
|                                            |                                                                                                    |                                        |                    |
| 7: II                                      |                                                                                                    | Multicert Restariet-Ober Statilor: Cor | Bater Monitor: III |

Dante Controller Dante

Dante

| "I Agree"<br>Close"                                                                                                    |         |
|----------------------------------------------------------------------------------------------------|---------|
| Dante Controller Setup Dante Controller                                                                                                    | x       |
| END USER LICENSE AGREEMENT<br>NOTICE: CAREFULIX FRAD THE FOLLOWING LEGAL<br>AGREEMENT WHICH CONTAINS RIGHTS AND RESTRICTIONS<br>ASSOCIATED WITH YOUR USE OF THE AUDINATE'S SOFTWARE<br>(THE 'SOFTWARE') AND DOCUMENTATION PROVIDED TO YOU<br>BY AUDINATE PTY, LTD (THE 'LICENSOF'). INSTALLING OR<br>USING THE SOFTWARE CONSTITUTE'S YOUR ACCEPTANCE OF<br>SOFTWARE OFTWARE ONSTITUTE'S YOUR ACCEPTANCE OF | 4 III + |

🗸 I agree to the license terms and conditions

S Install Close

#### 3. / Windows

2.

4. " " Dante " " .

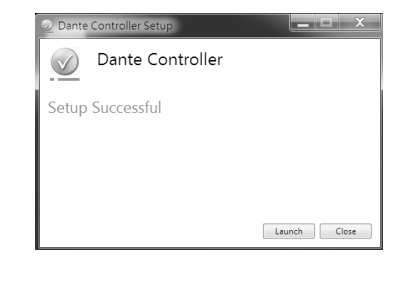

## • Dante

| (T) Dante |         |          |
|-----------|---------|----------|
| Dante     | Mac     | Dante    |
| Dante     |         |          |
| Dante     | Windows | Mac OS X |

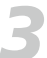

8

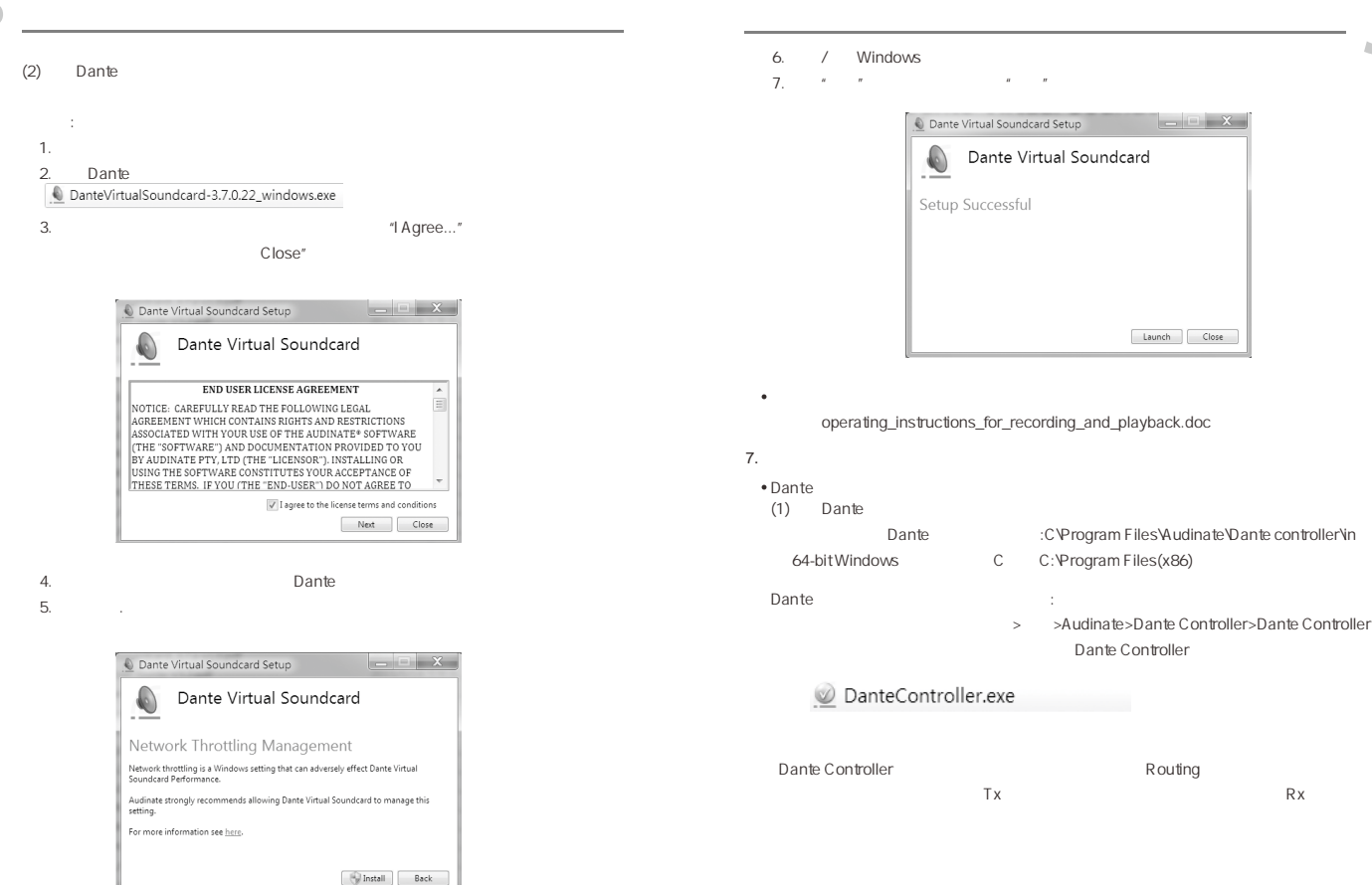

9

\_ - X

Launch Close

Routing

Rx